## 海外飛来性害虫 飛来予測システム

海外飛来性害虫 飛来予測システムとは

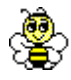

海外飛来性害虫 飛来予測システムとは、飛来予測結果の表示と飛来予測通知の 2つの機能をもつシステムです。

国立研究開発法人日本原子力研究開発機構(原子力機構)で開発された粒子拡 散モデル GEARN や WSPEEDI II の技術を基礎とし、原子力機構と国立研究開 発法人農業・食品産業技術総合研究機構とが共同で各種昆虫の飛翔特性を追加し、 飛来のシミュレーションモデルが開発されました。このモデルを用いて得られた 海外飛来性害虫(ウンカ(トビイロウンカ、セジロウンカ)、ヒメトビウンカ及び ツマジロクサヨトウ)の飛来予測結果を2次元の画像として地図上に表示します。

シミュレーションモデルは、対象の害虫が中国本土や台湾の発生地域とされて いる地帯から夕方に飛び立つと仮定し、気象予報データを元に予測した向こう 2 日間の気象データを用いて、その移動速度や飛来経路を予測するものです。

対象害虫の中国本土や台湾における発生状況に関する情報はリアルタイムには 得られないため、本モデルにおいては、常に発生地域から一定数の対象害虫が飛 び立つと仮定して計算しています。このため、本モデルで飛来量の推定はできま せん。誤解の無いよう注意して利用ください。

飛来予測通知では、対象害虫の飛来が予測された場合に、利用者が予め登録し たメールアドレスに通知します。利用者は、飛来予測がでているかどうか知りた い地域を都道府県単位で指定できます。

### 1. 掲載場所

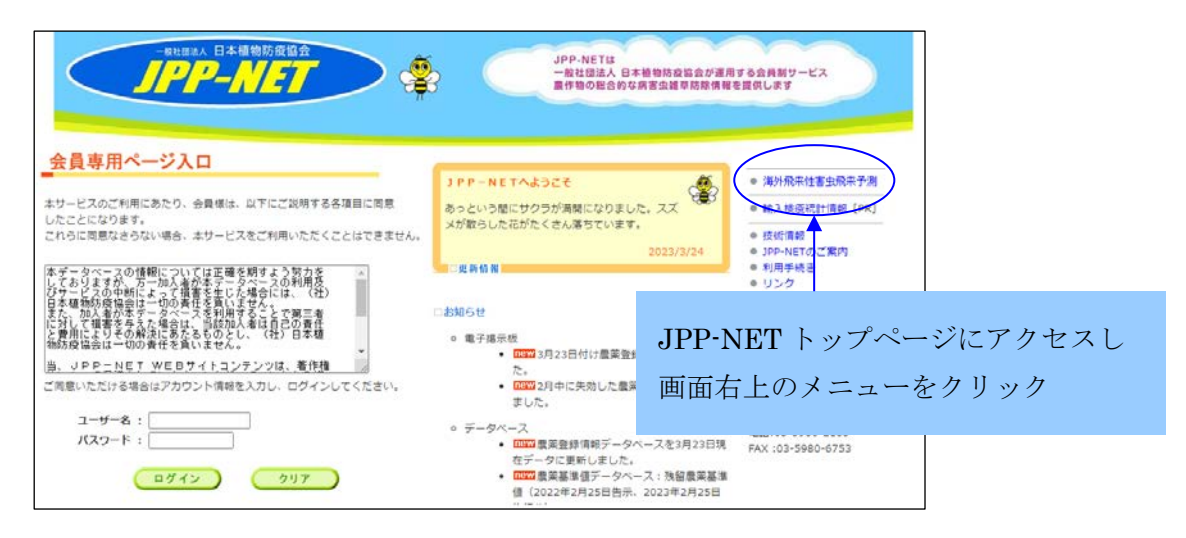

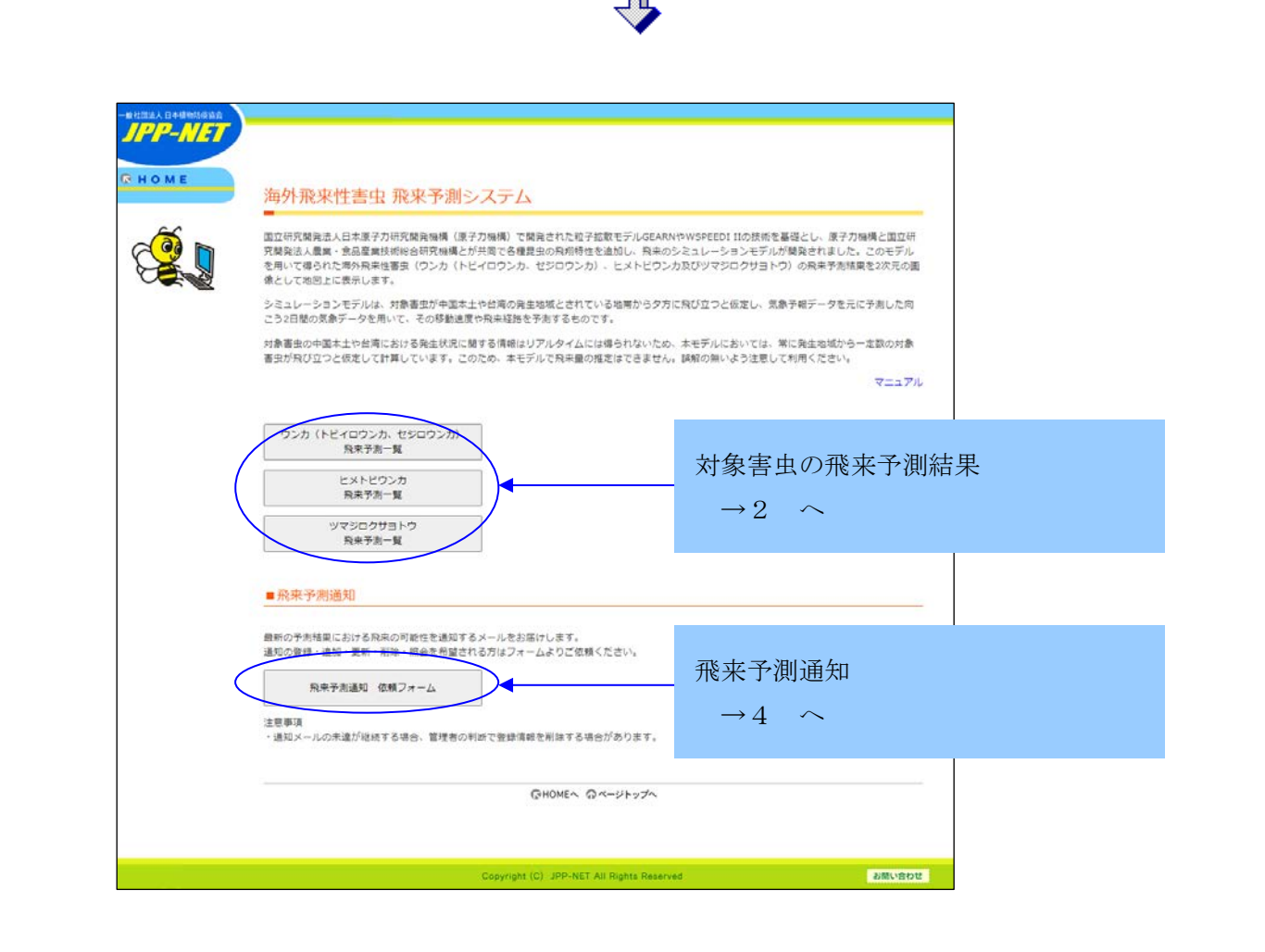

2. 飛来予測結果

Ż 同じ予測結果をアニメーション GIF と PDF の 2 種類のファイルで掲載しま す。計算は以下の期間、毎日行います。 ○ウンカ (トビイロウンカ、セジロウンカ) 計算期間:4月20日から8月31日まで ○ヒメトビウンカ 計算期間:5月25日から6月10日まで ○ツマジロクサヨトウ 計算期間:4月1日から7月31日まで

2-1. 飛来予測一覧

| JPP-NET                            |                                                                                                    |                                                                                                    |         |
|------------------------------------|----------------------------------------------------------------------------------------------------|----------------------------------------------------------------------------------------------------|---------|
| <b>БНОМЕ</b><br>海外飛                | 来性害虫 飛来予測システム                                                                                                    |                                                                                                    |         |
| 国立研究観<br>対策発送人<br>を用いて書<br>働たして知   | 宅造人日本原子力研究開発暗構(原子力場構)で開発された粒子起象モデルGEARA<br>業素・食品富貴技術総合研究機構とが共同で各種農具の利用特性を追加し、発来の<br>うれた海外原来性書車(ワン力(トビイロウンカ・ゼジロウンカ)、ヒメトビウン<br>見に世界小します。                        |                                                                                                    |         |
| シミュレー<br>こう2日間の<br>対象番虫の<br>著虫が飛び! | ションモデルは、対象害虫が中国本土や台湾の発生地域とされている地帯から夕方)<br>次象データを用いて、その移動速度や発来総発を予念するものです。<br>中国本土や台湾における発生状況に関する情報はリアルタイムには導られないため、<br>立つと仮定して計算しています。このため、本モデルで発来量の増走はできません。 | こ為び立つと依定し、気象手榴データを元に予測した向<br>本モデルにおいては、第に発生地域から一定数の対象<br>調解の無いよう注意して利用ください。<br>マニュアル                                                                                                    |         |
| 55.8                               | (トビイロウンカ、セジロウンガ)<br>泉米予告-見<br>ビメトビウンカ<br>泉米予志-覧                                                                                                    | <ol> <li>1)見たい害虫名のメ</li> <li>クリック</li> </ol>                                                                                                    | ニューボタンを |
| ■飛来予                               | ッマジロクサヨトウ<br><sup>泉東予測</sup> ■<br>■ 飛来予測通知                                                                                                    | ※この画面以降、飛来予測一覧の操作                                                                                                    |         |
| 限新の予測<br>適如の登録                     | 経費における発来の可能性を通知するメールをお届けします。<br>・通加・更新・削除・開会を相望される方はフォームよりご依頼ください。<br>20余予測通知 佐頼フォーム                                                                          | 方伝は同じです。以下、<br>ヨトウ飛来予測一覧」                                                                                                    | を例に説明しま |
| 注應事項<br>・通知メー)                     | レの末達が縦続する場合、軍墜着の利がて登録情報を削除する場合があります。                                                                                                    | す。                                                                                                    |         |
|                                    | GHOMEへ ロページトップへ                                                                                                    |                                                                                                    |         |
|                                    | Copyright (C) JPP-NET All Rights Reserve                                                                                                    | id billion billion bil |         |

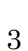

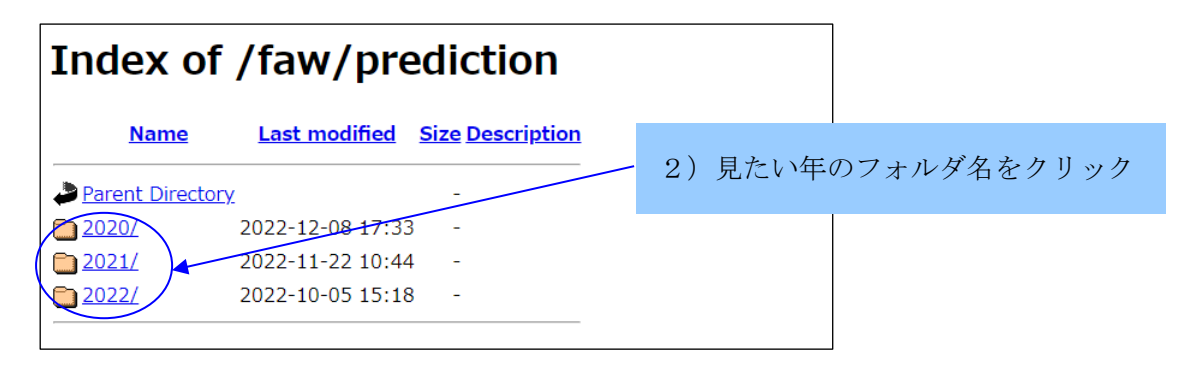

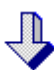

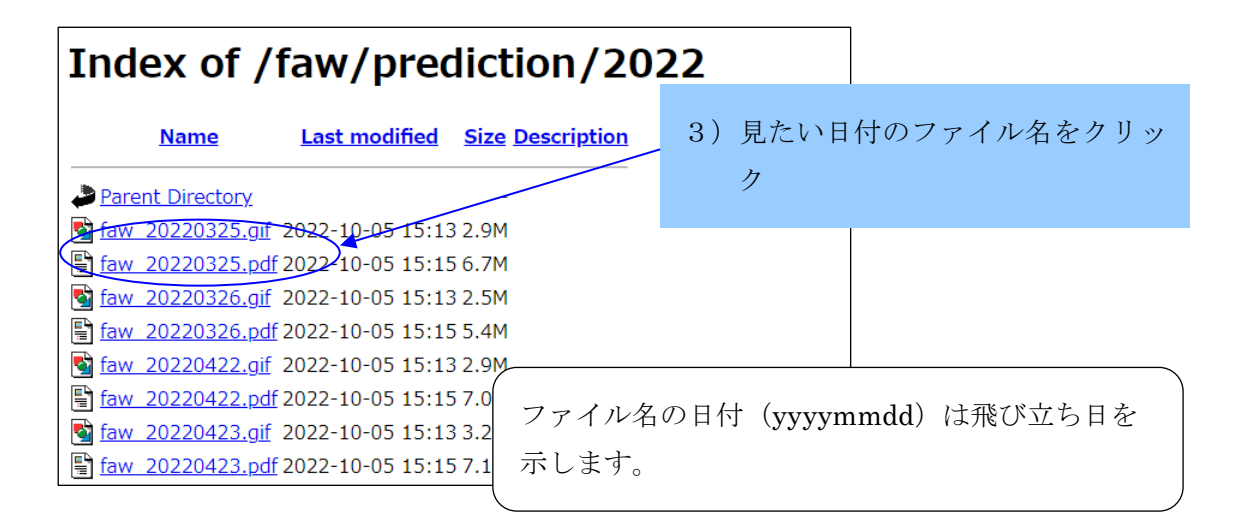

J

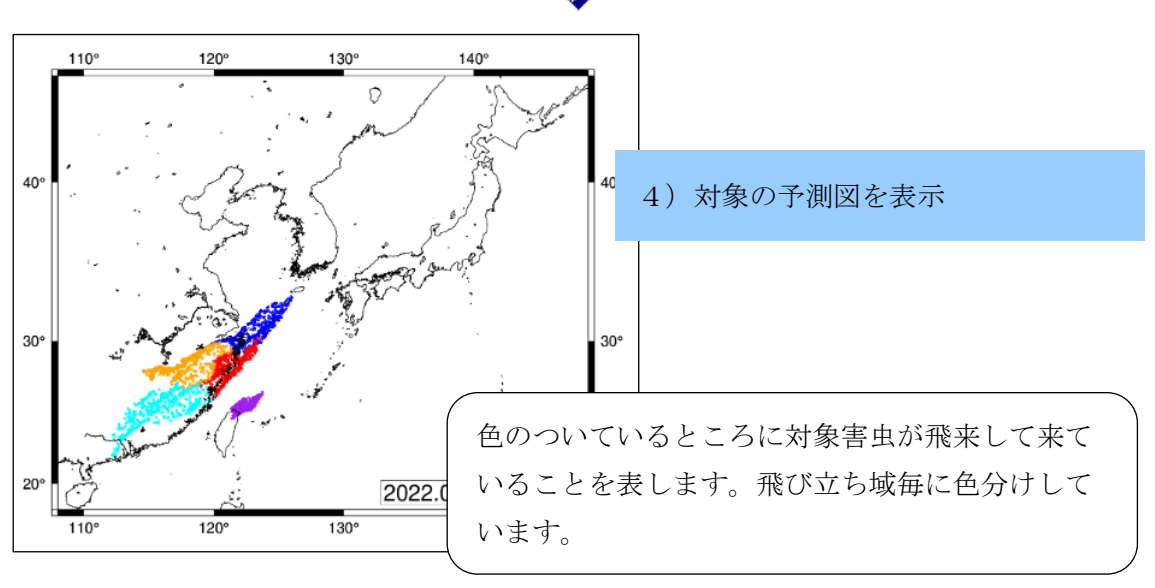

3. 用語の解説

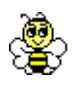

# 【飛び立ち日】

対象害虫が発生地域から飛び立つ日を表します。この飛び立ち日から飛来予測 計算を開始します。

【飛び立ち域】

対象害虫が飛び立つ場所として設定した発生地域を表します。飛び立ち域の位 置関係は以下となります。

○ウンカ(トビイロウンカ、セジロウンカ)

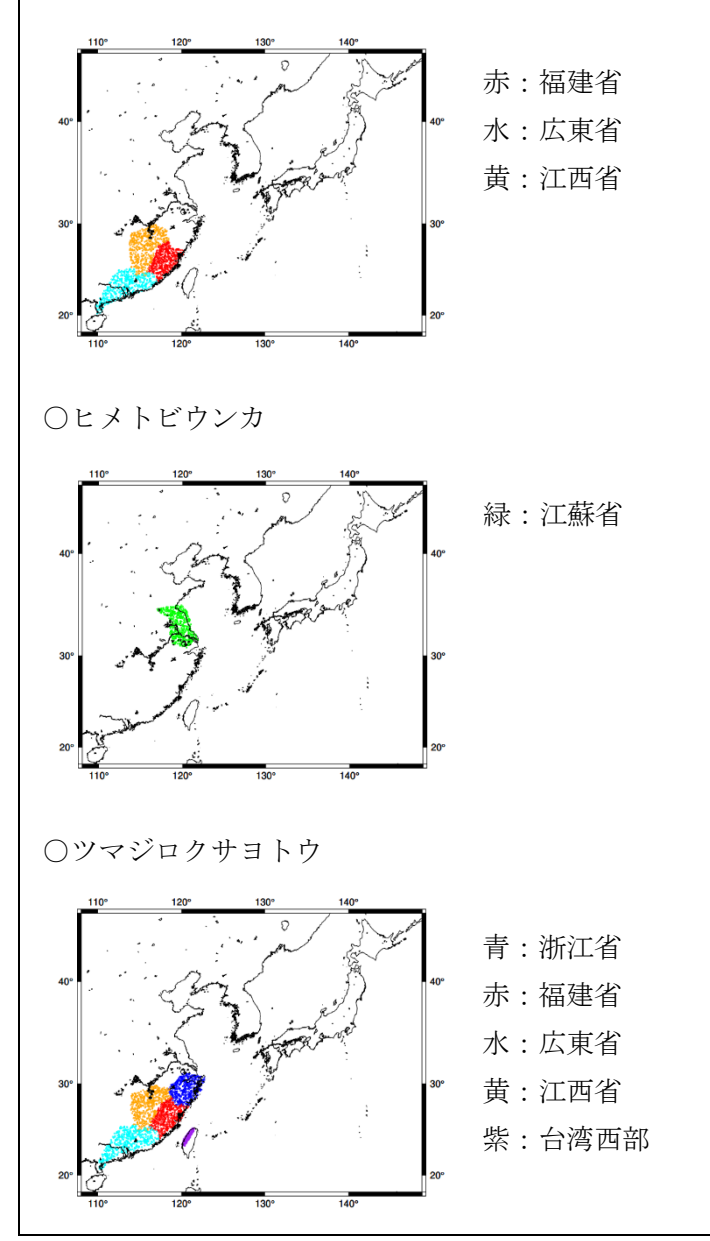

#### 4. 飛来予測通知

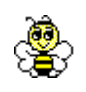

飛来予測システム(Web上)で、利用者が予め登録したメールアドレスに飛来 予測が通知されます。

利用者は登録の際に、飛来があるかどうか知りたい地域を都道府県単位で指定 できます。一つのメールアドレスに対し指定できる都道府県数に制限はありませ んが、都道府県を複数指定した場合、都道府県毎に複数件メールが送られること があります。

都道府県における飛来の有無は、移動経路にあるか否かで判断し、指定した都 道府県に飛来の可能性がある場合のみ通知されます。

本機能の利用者に制限はありませんが、通知メールの未達が継続する場合、管理者の判断で登録情報を削除する場合があります。

4-1. 通知メール

件名:【JPP-NET】ツマジロクサヨトウの飛来予測(yyyy/mm/ddの夕方移出分) 発信元: JPP-NET 飛来予測 <<u>ipp-net@ippn.sakura.ne.jp</u>>

○○県にツマジロクサヨトウの飛来が予測されています。

飛来予測図

https://jppn.sakura.ne.jp/faw/prediction/yyyy/faw\_yyymmdd.gif

このメールは配信専用です。 お問い合わせは<<u>jimu@sp.jppn.ne.jp</u>>へお願いします。

> 飛来予測図のリンクをクリックすると対象の飛来 予測図のアニメーション GIF が表示される。

### 4-2. 通知依頼フォーム

| AE |                                                                                                    |                                                            |                    |  |  |
|----|----------------------------------------------------------------------------------------------------|------------------------------------------------------------|--------------------|--|--|
|    | 海外飛来性害虫 飛来予測システム                                                                                                    |                                                            |                    |  |  |
|    | 国立研究競発法人日本原子が研究開発機構(領子力機構)で開発された松子拡散モデルGBARNやWSPEBDIIIの技術を基礎とし、原子力機構と国立研<br>究験院法人業務・素品産業技術術給研究機構とが共同で各種混長の角州特性を追加し、発汗のシミュレーションモデルが開発されました。このモデル<br>を用いて確られた海外発展社番車(ワンカ)(ドビイロワンカ、セジロワンカ)、ヒメドビワン力及びツマジロクサヨトワ)の発泉子参加展発を次元の面<br>強として地図に表示します。 |                                                            |                    |  |  |
|    | シミュレーションモデルは、対象害虫が中国本土や台湾の発生地域と8<br>こう2日間の気象データを用いて、その移動速度や飛来経路を予売する                                                                                                    | されている地帯から夕方に飛び立つと伝定し、気象予報デ・<br>9ものです。                      | - 夕を元に予測した向        |  |  |
|    | 対象害虫の中国本土や台湾における発生状況に関する情報はリアルタ-<br>害虫が飛び立つと仮定して計算しています。このため、本モデルで用5                                                                                                    | イムには得られないため、本モデルにおいては、常に発生!<br>泉豊の推定はできません。誤解の無いよう注意して利用く! | き城から一定数の対象<br>こさい。 |  |  |
|    |                                                                                                    |                                                            | マニュアル              |  |  |
|    | ウンカ(トビイロウンカ、セジロウンカ)<br>科米予測一覧                                                                                                    |                                                            |                    |  |  |
|    | ヒメトビウンカ<br>発来予測一覧                                                                                                    |                                                            |                    |  |  |
|    | ツマジロクサヨトウ<br>脱糸予測一覧                                                                                                    |                                                            |                    |  |  |
|    | ■飛來予測通知                                                                                                    |                                                            |                    |  |  |
|    | 最新の予売積異における発来の可能性を通知するメールをお届けしま?<br>通知の登録・追加・更新・削除・務会を希望される方はフォームより?                                                                                                    | す。<br>ご依頼ください。                                             |                    |  |  |
| (  | 税未予測通知 位頼フォーム                                                                                                    | 1) メニュ                                                     | ーボタンをクリック          |  |  |
|    | 注意事項<br>・通知メールの未達が総統する場合、管理者の判断で登録情報を削除す                                                                                                    | する場合があります。                                                 |                    |  |  |
|    | GHOME                                                                                                    | ~ Q~-2ho7~                                                 |                    |  |  |
|    |                                                                                                    |                                                            |                    |  |  |
|    |                                                                                                    |                                                            |                    |  |  |

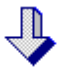

| 飛来予測通知 依頼フォ・                        | 一ム                               |                                                                                                   |                                    |                 |
|-------------------------------------|----------------------------------|---------------------------------------------------------------------------------------------------|------------------------------------|-----------------|
|                                     | 〇登録・追加                           | 通知を受け取る通知先情報を登録・追加します。                                                                            | 2                                  | 2) 依頼区分を選択      |
| 依赖区分 <b>半必须</b>                     | ○ 更新                             | 登録済みの通知充債報のうち、フォームに入力さ<br>れた「メールアドレス」と「予測する寄虫名」が<br>一致する情報の「予測する都道府県」を、フォー<br>ムに入力された都道府県に上書きします。 | ן<br>ע                             | 3) メールアドレスを入力   |
|                                     | 〇 削除                             | 登録資みの通知先債報のうち、フォームに入力さ<br>れた情報と一致する情報を削除します。                                                      | Ŭ                                  | (このアドレスに飛来予測が通知 |
|                                     | ○ 照会                             | ○ 昭会 フォームに入力された「メールアドレス」と「予<br>別する要共名」が一致する登録の有無と、登録力<br>有る場合は登録されている「予測する都道府県<br>をお知らせします。       |                                    | される)            |
| メールアドレス <del>※必須</del>              |                                  |                                                                                                   |                                    | 1) 予測する実由タな選切   |
| 予測する書虫名 <mark>※必須</mark>            | ロウンカ(トビー<br>ロヒメトビウンカ<br>ロッマジロクサヨ | (ロウンカ、セジロウンカ)<br>1<br>1トウ                                                                         | 4                                  | 1) 『例りる吉玉石を選択   |
| 入力例) 福岡県、佐賀県、長崎県           予約する部道府県 |                                  | 5                                                                                                 | 5) 飛来予測があるかどうか知りたい<br>地域(都道府県名)を入力 |                 |
| 備考                                  | 1                                |                                                                                                   | - I.                               |                 |
| HALE DES N                          |                                  | 6                                                                                                 | 5) 確認ボタンをクリック                      |                 |
| ※いただいた依頼への対応は                       | 手動で行うため、若干の                      | お時間をいたださます。                                                                                       |                                    |                 |

| 確認画面         以下の内容で間違いがなければ、「送信する」ボタンを押してください。         依頼区分       登録・追加         Email       xxxx@sp.jppn.ne.jp         予測する書虫名       ツマジロクサヨトウ         予測する都道府県       鹿児島県、長崎県         (儒考       7) 送信ボタンをクリ |    |
|----------------------------------------------------------------------------------------------------|----|
| 以下の内容で間違いがなければ、「送信する」ボタンを押してください。         依頼区分       登録・追加         Email       xxxx@sp.jppn.ne.jp         予測する書虫名       ツマジロクサヨトウ         予測する都道府県       鹿児島県、長崎県         備考       ア) 送信ボタンをクリ               |    |
| 依頼区分     登録・追加       Email     xxxx@sp.jppn.ne.jp       予測する書虫名     ツマジロクサヨトウ       予測する都道府県     鹿児島県、長崎県       備考     7) 送信ボタンをクリ                                                                           |    |
| Email     xxxx@sp.jppn.ne.jp       予測する書虫名     ツマジロクサヨトウ       予測する都道府県     鹿児島県、長崎県       備考     7) 送信ボタンをクリ                                                                                                |    |
| 予測する書虫名     ツマジロクサヨトウ       予測する都道府県     鹿児島県、長崎県       備考     7) 送信ボタンをクリ                                                                                                    |    |
| 予測する都道府県     鹿児島県、長崎県       備考     7)送信ボタンをクリ                                                                                                    |    |
| <sup>備考</sup> 7)送信ボタンをクリ                                                                                                    |    |
|                                                                                                    | ック |
| 送信する】前面面に戻る                                                                                                    |    |
|                                                                                                    |    |
|                                                                                                    |    |

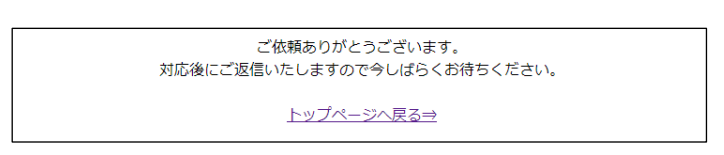

4-3. 依頼区分の種類

○登録・追加

利用者がフォームに入力した情報を、通知を受け取る通知先情報として登録・ 追加する。

○更新

登録済みの通知先情報のうち、利用者がフォームに入力した「メールアドレス」 と「予測する害虫名」が一致する情報の「予測する都道府県」を、利用者がフォ ームに入力した都道府県に上書きする。

○削除

登録済みの通知先情報のうち、利用者がフォームに入力した情報と一致する情報を削除する。

○照会

利用者がフォームに入力した「メールアドレス」と「予測する害虫名」と一致 する登録済みの通知先情報の有無と、登録が有る場合は登録されている「予測す る都道府県」をお知らせする。

これらの設定は手動で行うため、若干の時間を要することがあります。